### 「やまがメイト」における連絡網の作成方法 (iOS/Android用)

## 1.連絡網となるグループをつくる

1.連絡網となるグループをつくる

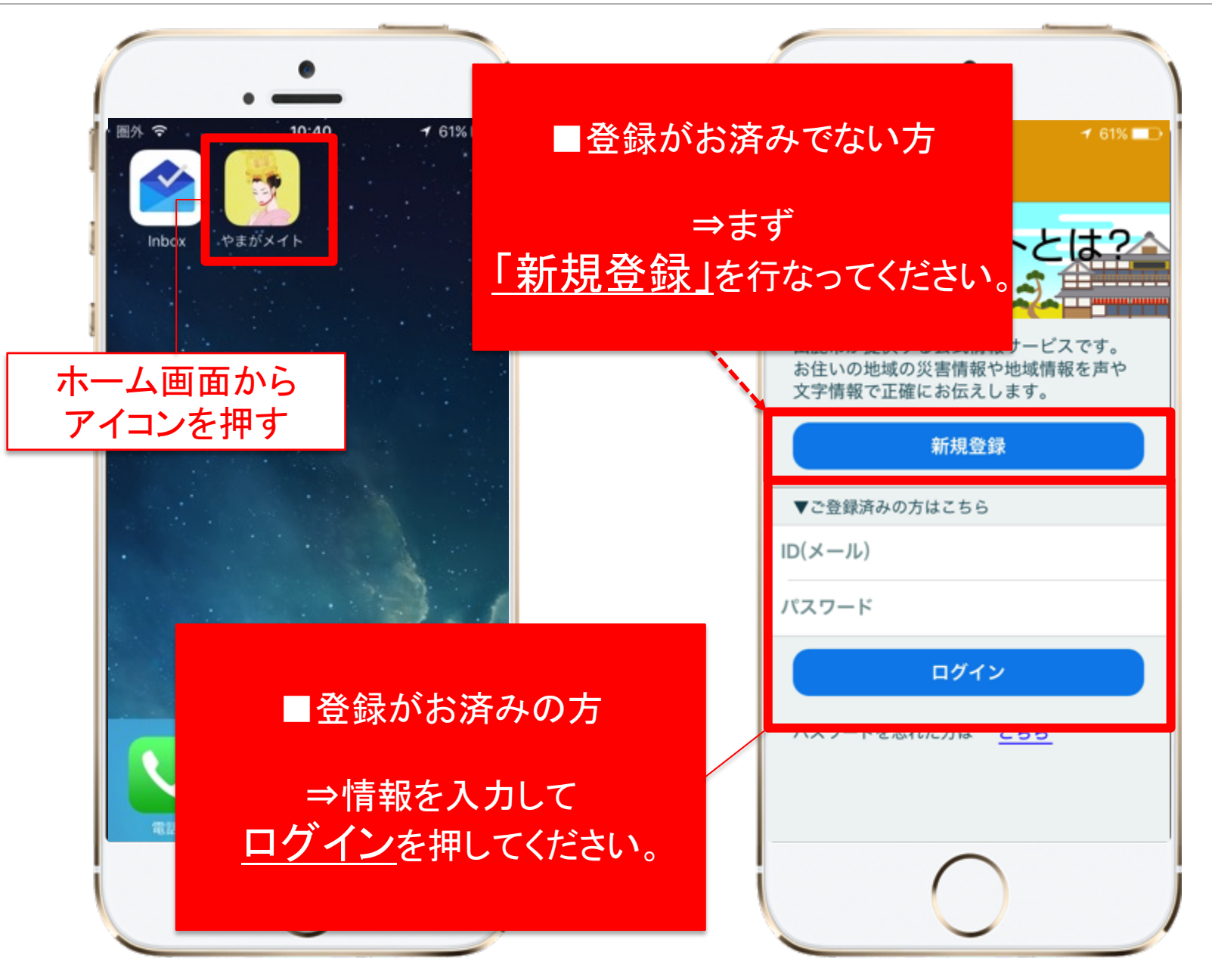

1.連絡網となるグループをつくる

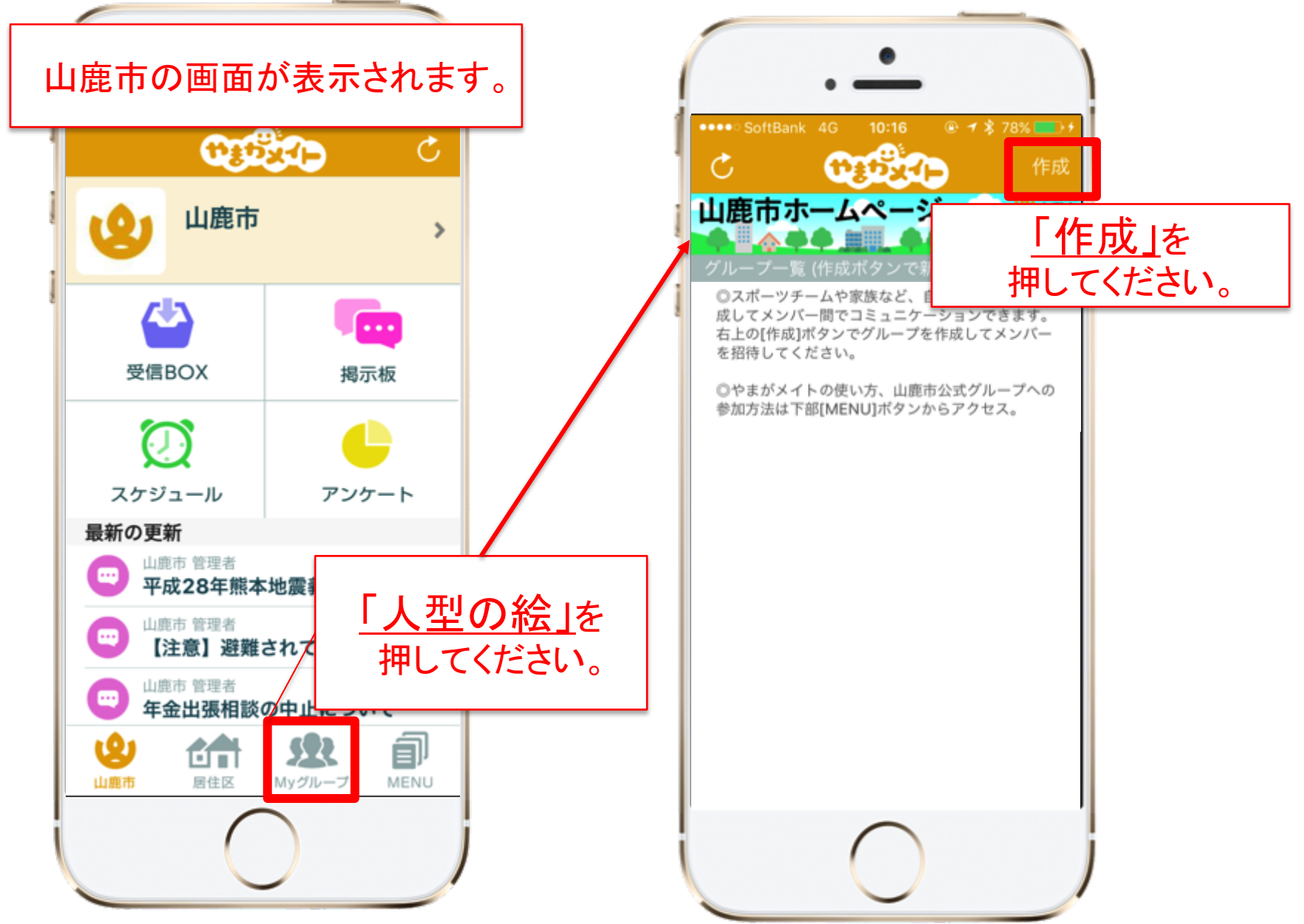

1.連絡網となるグループをつくる

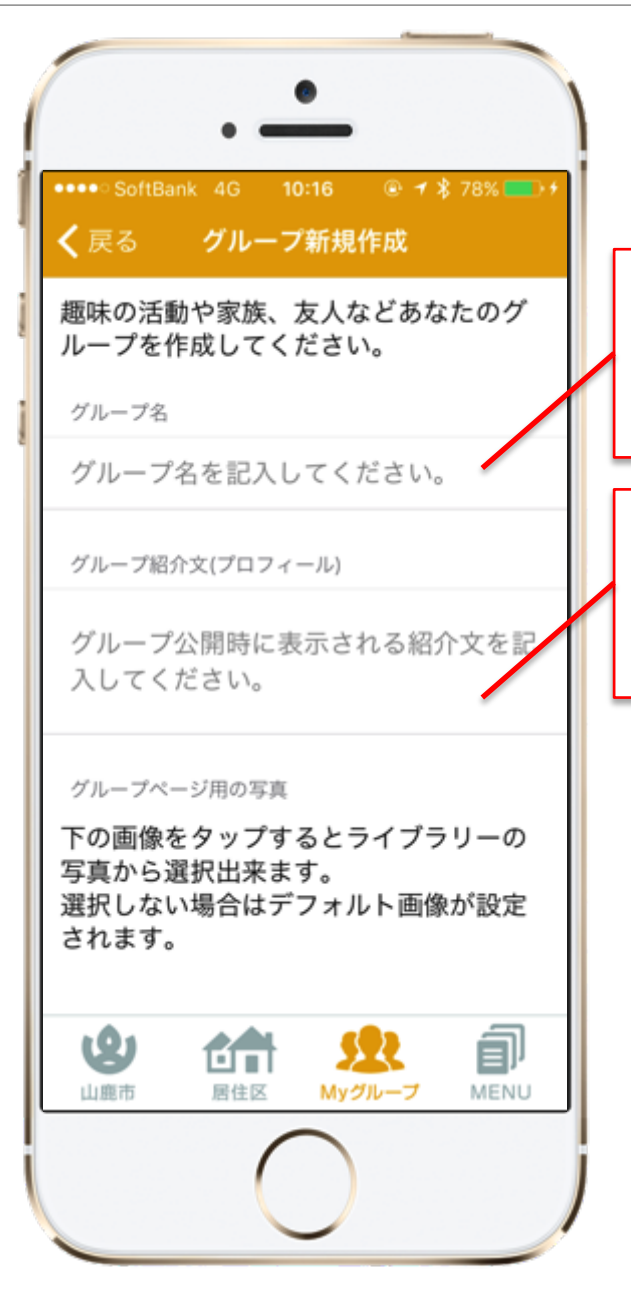

①グループ名を入力してください 例)鈴木家、など

②簡単に紹介文を入力してください。 例)鈴木家の家族連絡網グループです。

記載した情報は <u>グループ招待から参加した方のみ</u> 見る事ができます。

やまがメイト登録者全体に 公開されるものではありません。

1.連絡網となるグループをつくる

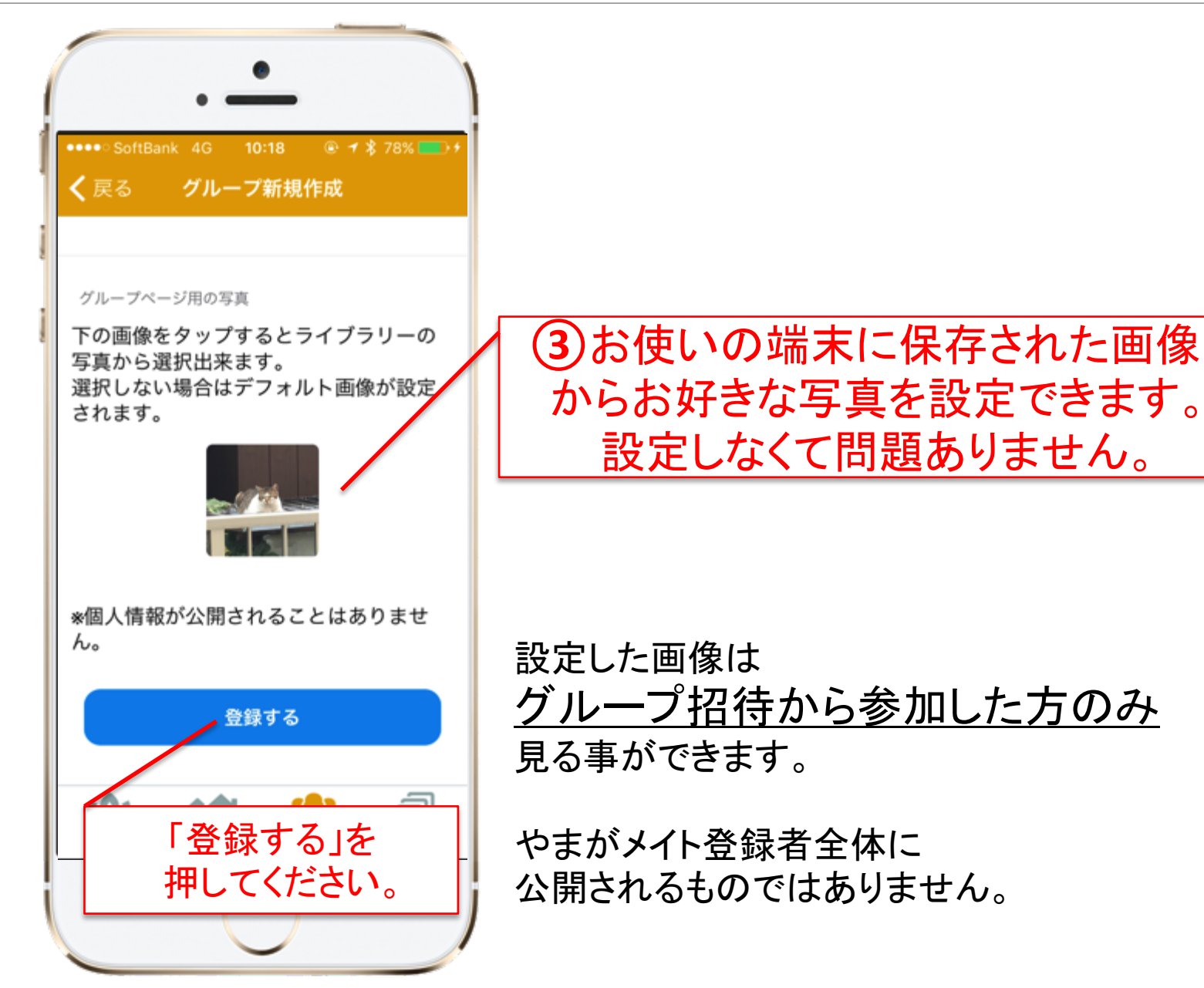

6

1.連絡網となるグループをつくる

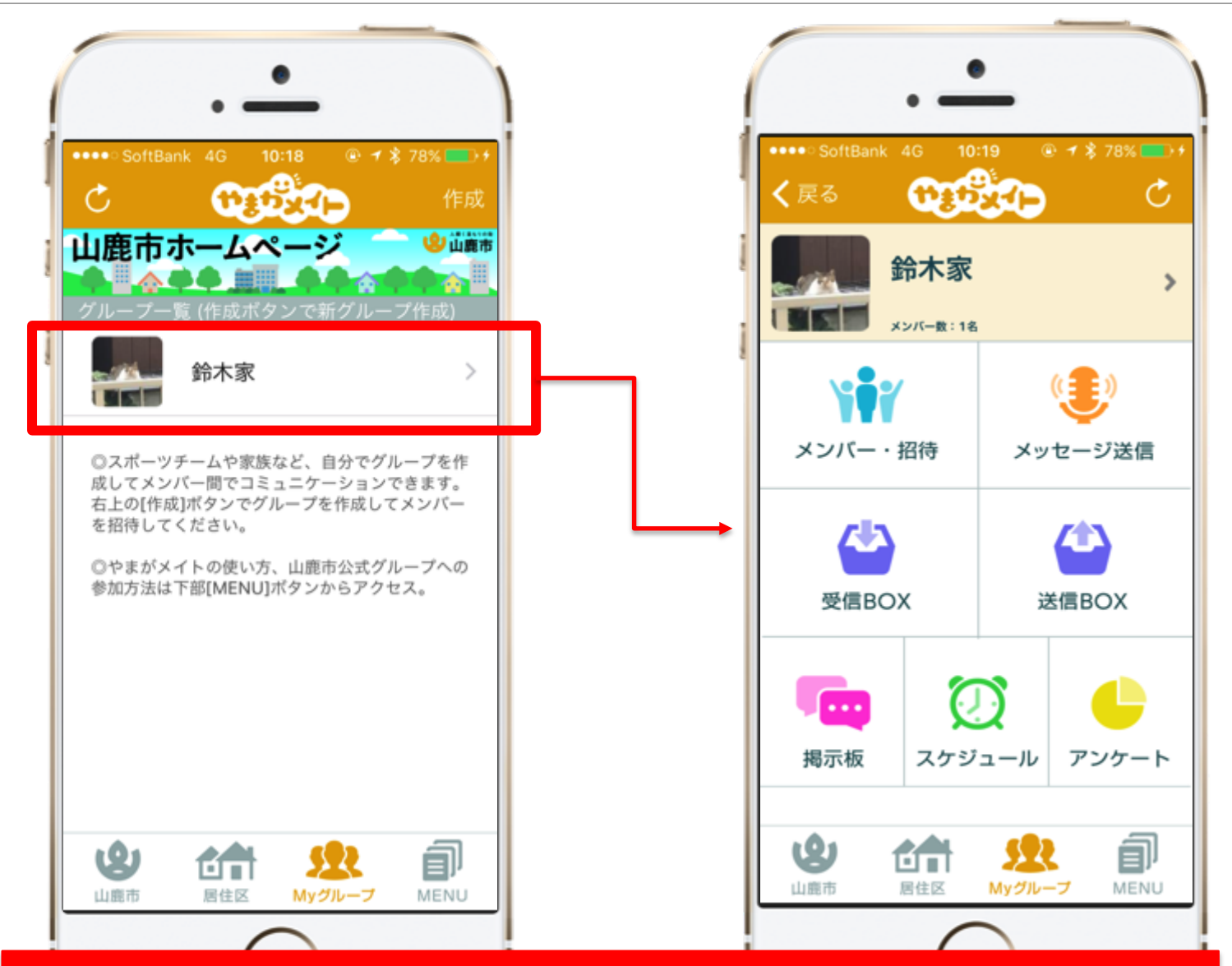

#### 作成したグループがリストに表示されていれば 「グループ作成」が正常に完了しています。

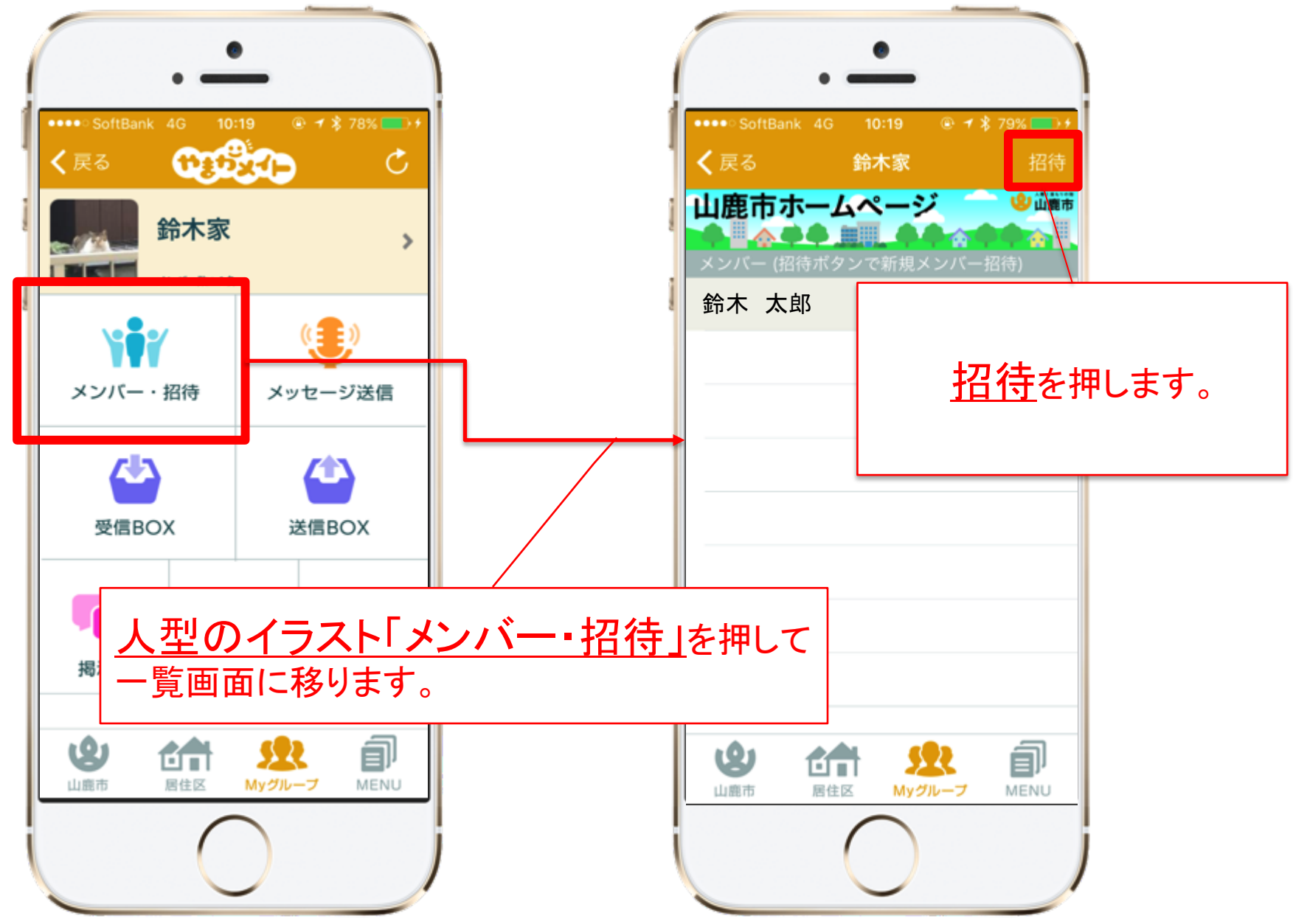

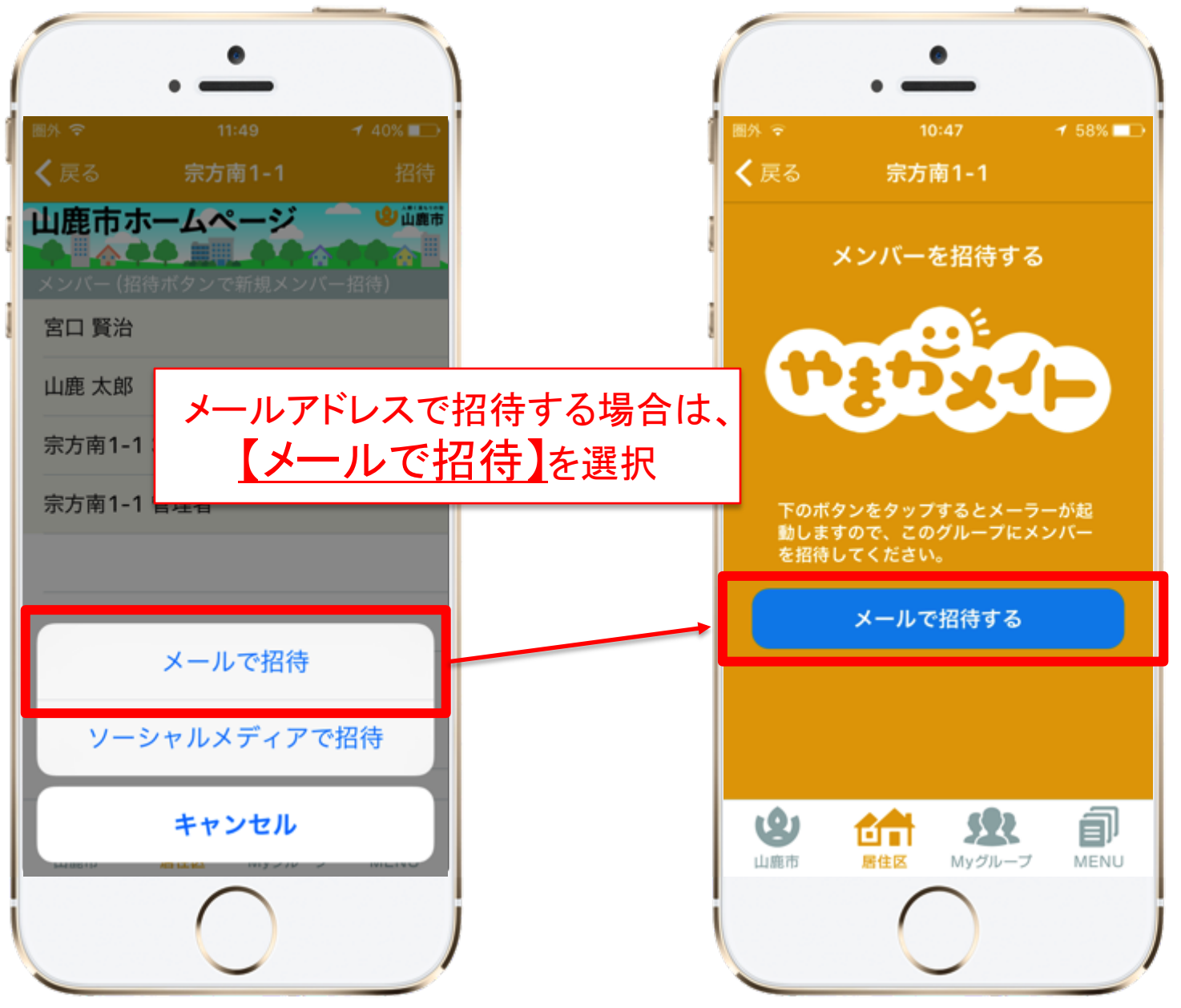

※「ソーシャルメディアで招待」はP.12参照

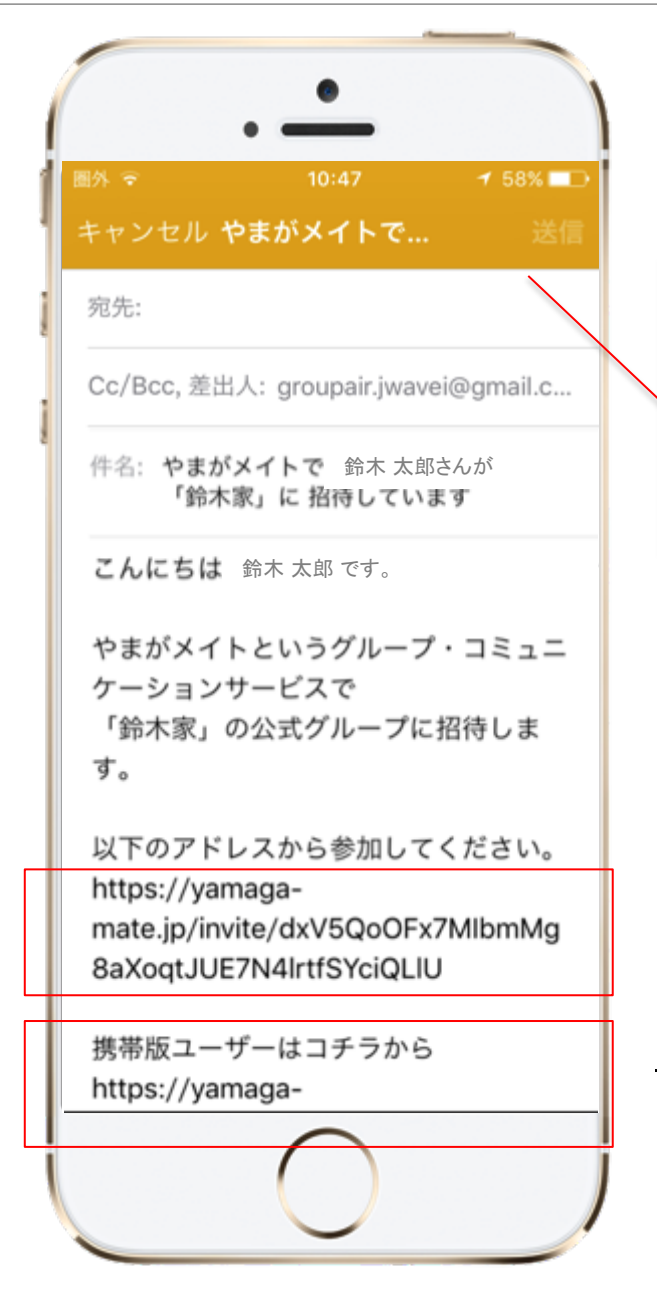

<u>メール作成画面</u>に移動します。 グループに入ってほしい方のアドレスを 入力して<u>送信</u>を押して招待メールを送ってください。

文面は予め入力されていますが、編集可能です。 注意点として

参加用のURLは消さないでください。

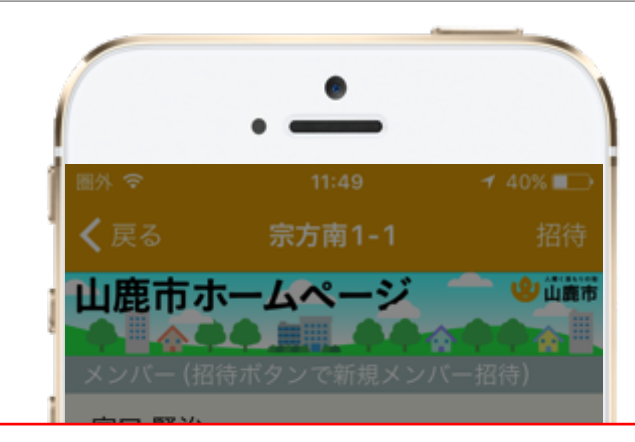

#### TwitterやfacebookなどのSNSで 招待する場合は、 【ソーシャルメディアで招待】 を選択

| メールで招待       |
|--------------|
| ソーシャルメディアで招待 |
| キャンセル        |
|              |

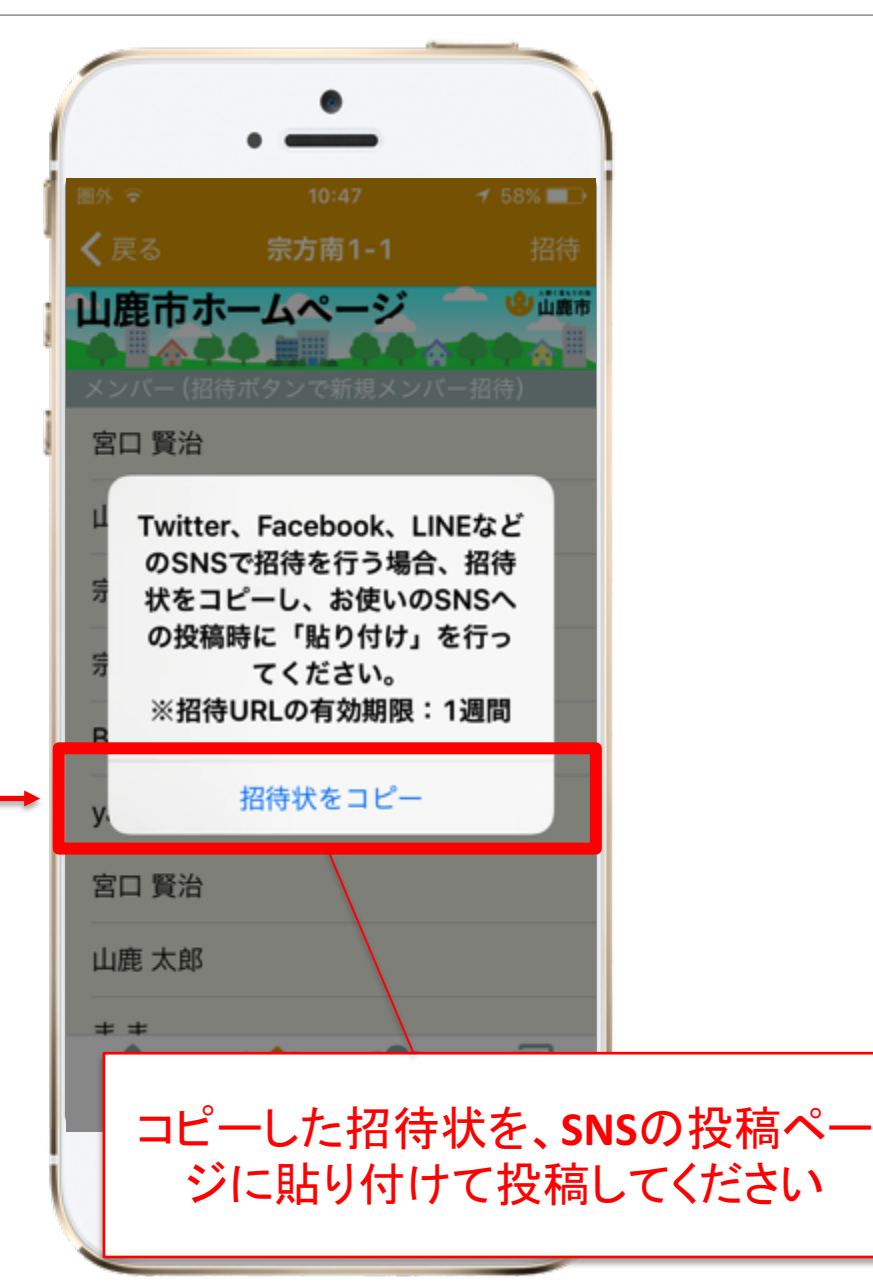